# 必ずご確認ください びわり # 読んでののです。 # 読んでののです。

## はじめにご確認ください

- ✓ ご利用開始日AM9:00までは設定作業を行わないでください。
- ✓ 設定作業を行った後、最大4時間インターネットがご利用いただけない場合がございますので、ご了承ください。
- ✓ 本サービスはひかり電話ルーターが必要です。取り外すと本サービスがご利用いただけなくなりますので、 ご注意ください。

## ご利用開始方法の確認

✓ 設定情報が記載されている「お申込み内容のご案内」をお手元にご準備ください。

✓「お申込み内容のご案内」に記載されているご利用開始日とご利用開始方法を確認してください。

#### 重要なお知らせ

ひかり J Web ページ http://www.hikarij.jp

#### お申込み内容のご案内

いつもひかりJをご愛顧頂きましてありがとうございます。ひかりJサービスに関するお申込み内容に ついて下記の通りご案内差し上げます。ご契約内容の照会・変更にはひかりJお客さまセンターへお問 い合わせください。本書類には重要な情報が記載されておりますので、大切に保管をお願いします。お 問い合わせ時には以下の **お客さまID** もしくは、**請求ID** が必要となります。

| お客さまID | *****                                  |                | お客さまの                              | お客さまの                                        |
|--------|----------------------------------------|----------------|------------------------------------|----------------------------------------------|
| 請求ID   | *****                                  |                | ご利用開始方法                            | ご利用開始日                                       |
| アクセスキー | ************************************** | *****<br>****) |                                    | ,****年*月*日***                                |
| 契約電話番号 | **-***                                 |                | <u>こ、「用用炉日に</u> 接続」<br>ガイ、「をご覧くだ」。 | L<br>)。                                      |
|        |                                        |                |                                    |                                              |
|        |                                        |                |                                    | 1 は <b>→</b> ① P1 ~                          |
|        |                                        |                |                                    |                                              |
|        |                                        |                |                                    |                                              |
|        |                                        |                |                                    | 3 は 🗕 🕄 P3 🦯                                 |
|        |                                        |                |                                    | <b>4</b> It <b>+</b>                         |
|        | L                                      |                |                                    |                                              |
|        |                                        |                |                                    |                                              |
|        |                                        |                |                                    | 5 は 🗕 (5) P5 🦯                               |
|        |                                        |                |                                    | 5 は → (5) P5 ~<br>6 は → (6) P6 ~             |
|        |                                        |                | E                                  | 5 は → 5 P5 ~<br>6 は → 6 P6 ~                 |
|        |                                        |                |                                    | 5 は → 5 P5 ~<br>6 は → 6 P6 ~<br>7 は → 7 P7 ~ |

#### 

### ● 切り替えタイミング・・・・・・・・・・・・・・・・・・・・・・・・・・・・・・・・・・

ひかり電話ルーターのPPPランプが<mark>消灯したこと</mark>を確認の上、ひかりJ WEB明細サービス(https://c-premix.jp/hikarij/)に アクセスしてトップページが表示されれば切り替え完了です。

## ▶ これまで利用していたプロバイダーを解約するタイミング ● ● ● ● ● ● ●

ひかりJへの切り替えが確認できたら、プロバイダーを解約してください。 ※切り替えが確認できない場合は、ひかりJ開通センター 0120-914-936にご連絡ください。

無線LANルーターをご利用の方へ ▶▶▶ ルーターモードでご利用の場合は、ご利用開始日にブリッジモードに変更してください。

## 新しい機器に「交換」または「取り付け」が必要です

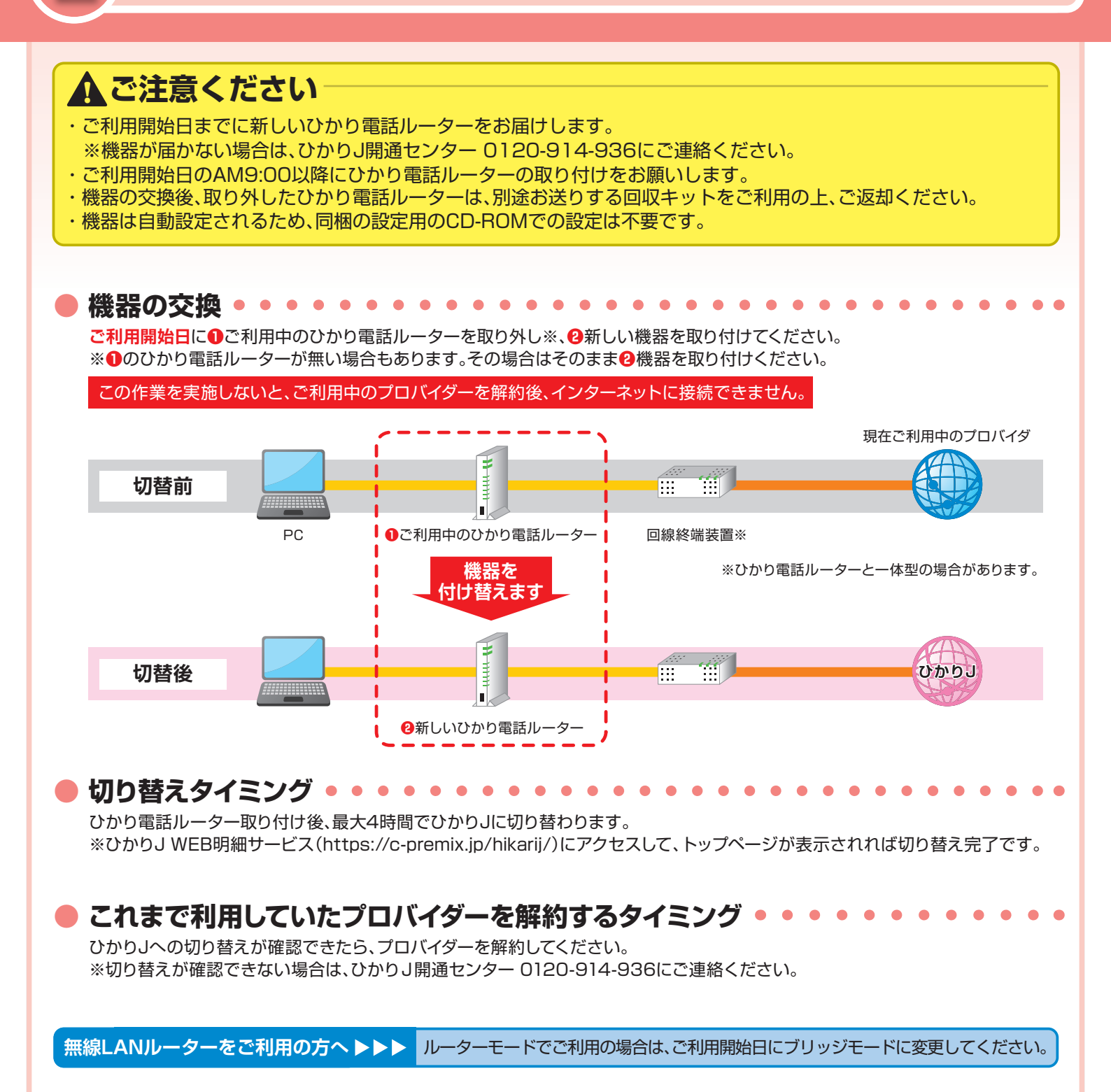

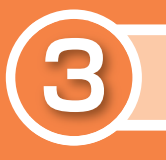

## 工事が発生します

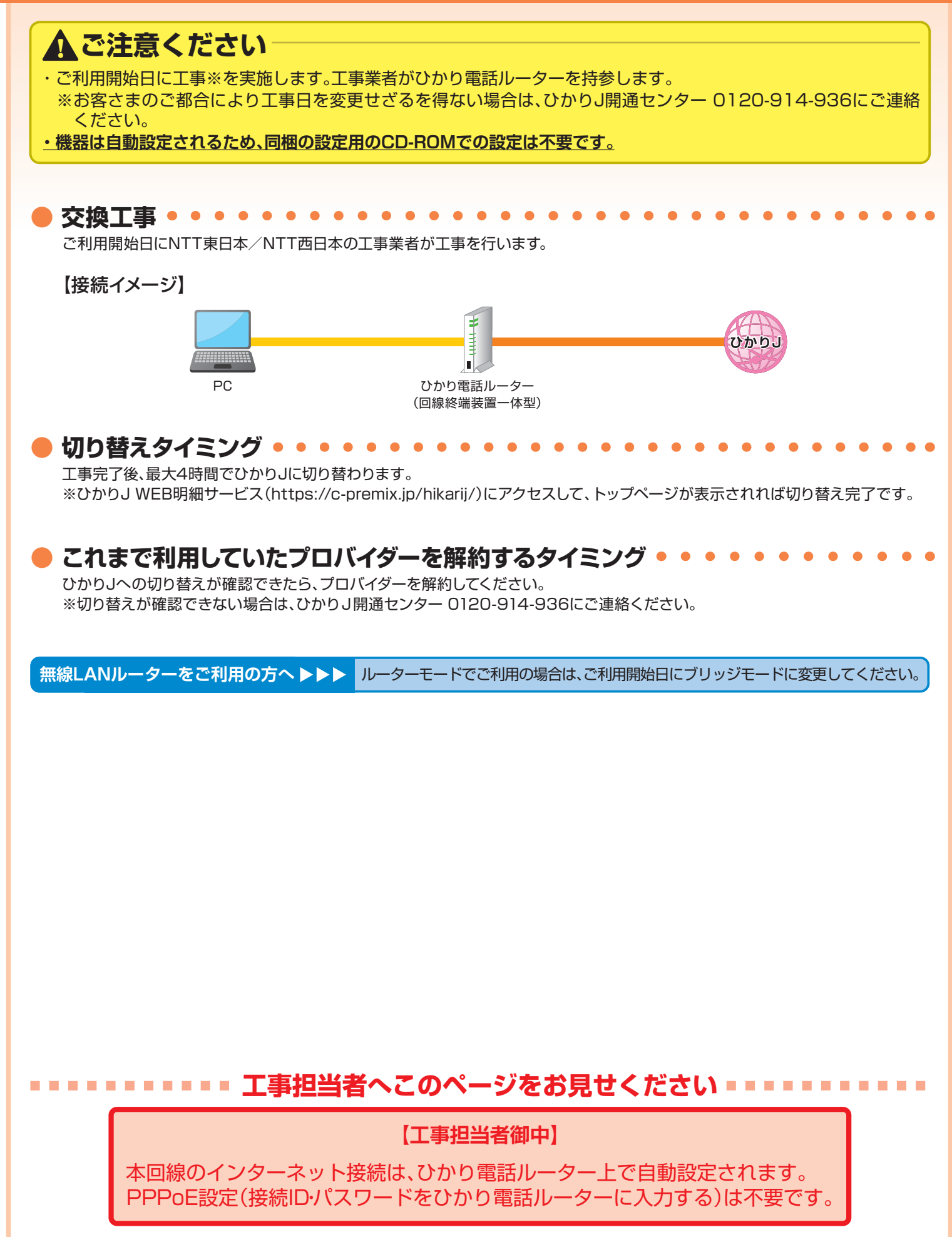

# 「プロバイダーの解約」と「機器の取り外し」が必要です

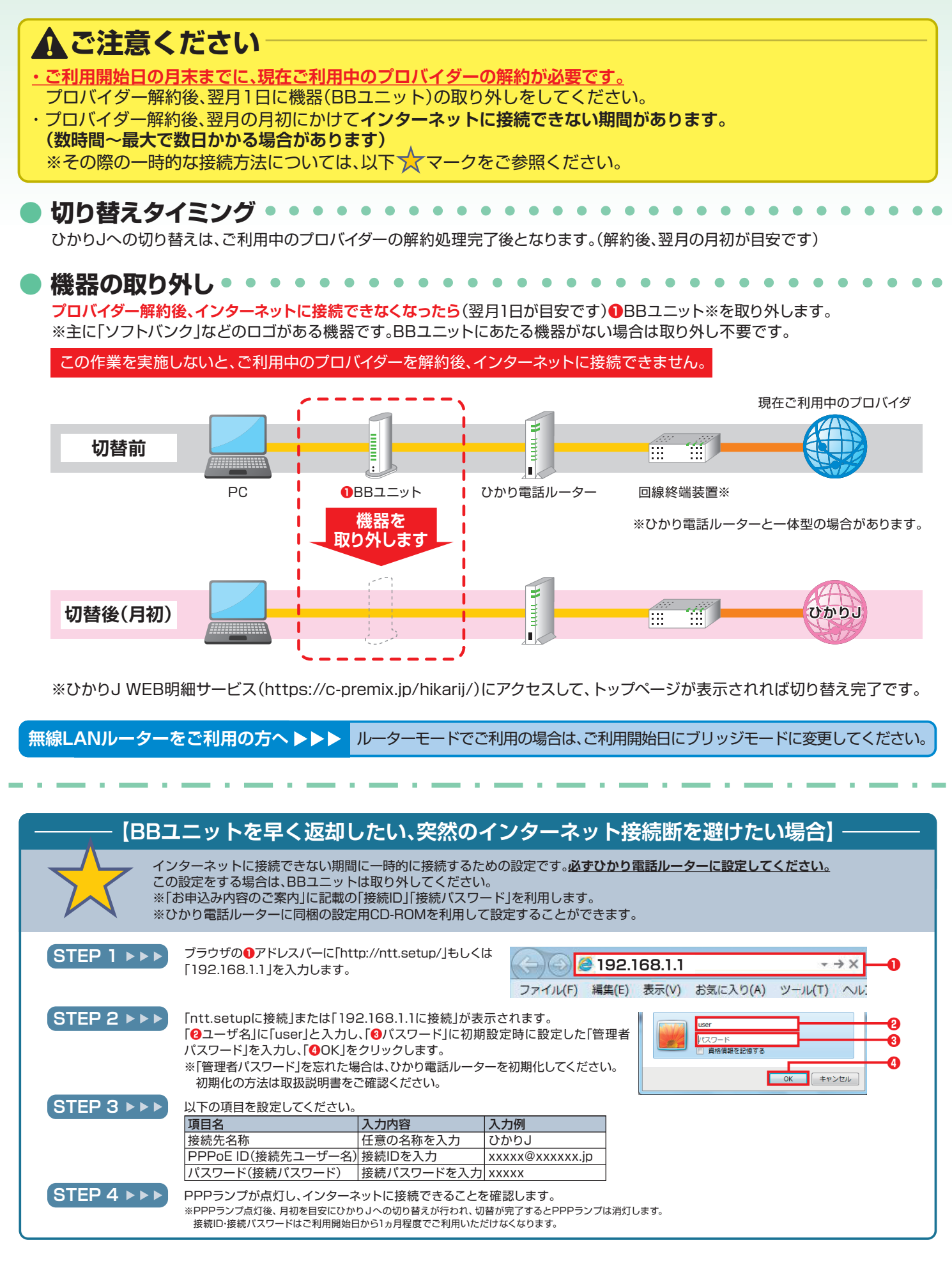

「プロバイダーの解約」と「機器の交換/取り付け」が必要です

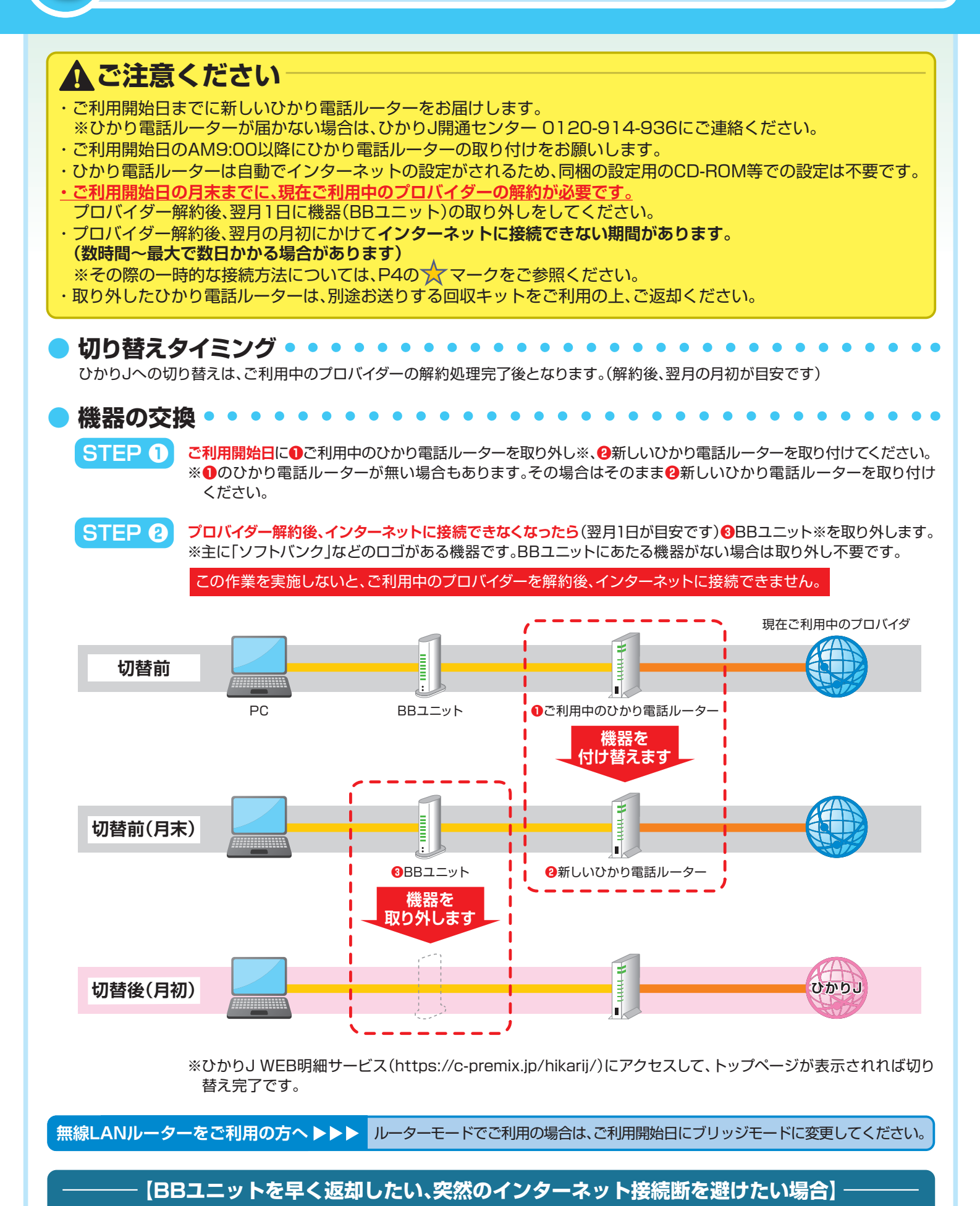

P4の 🛨 マークを参照ください。

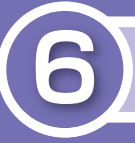

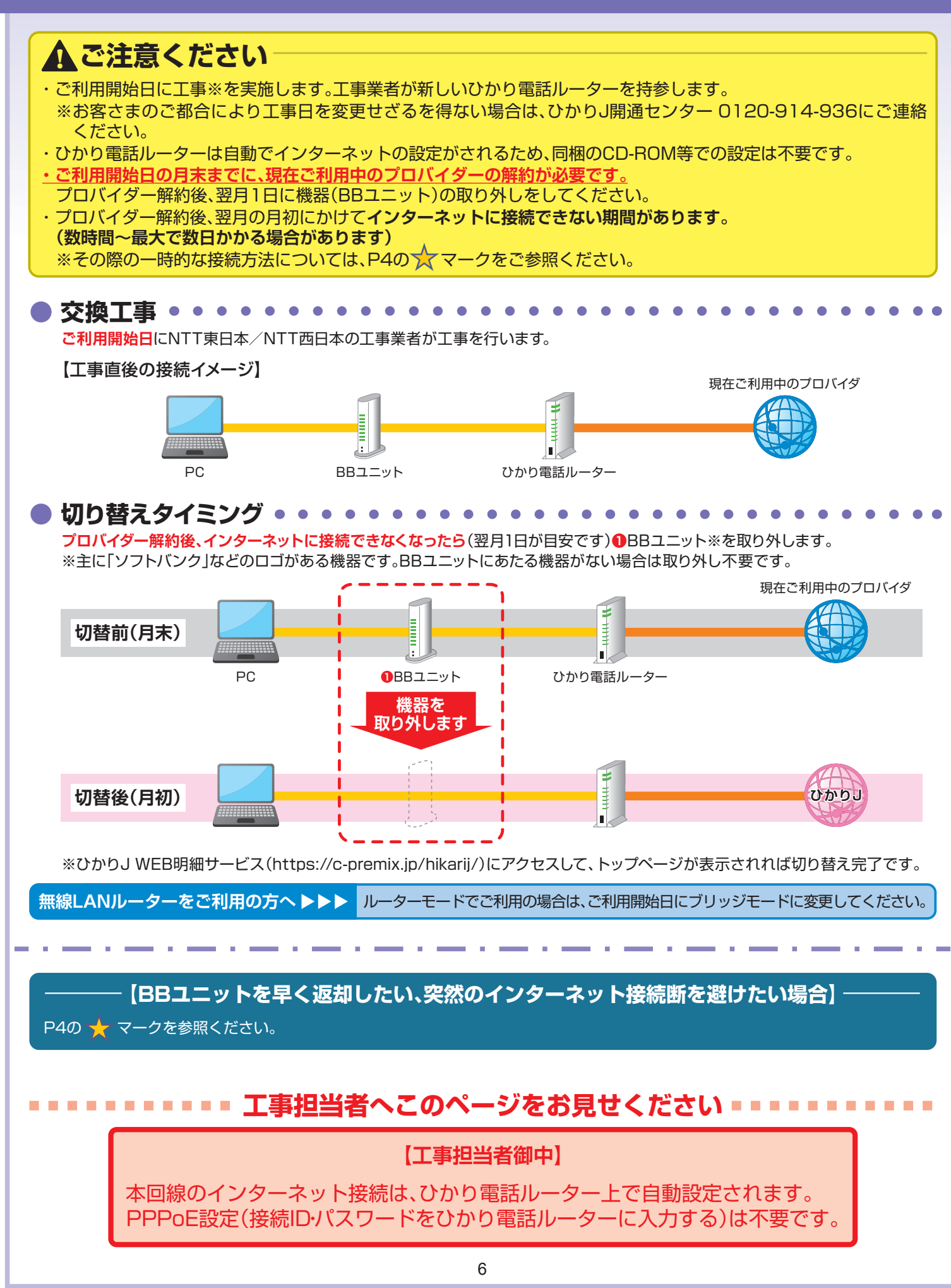

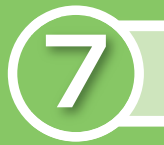

## ひかり」の回線工事を行います

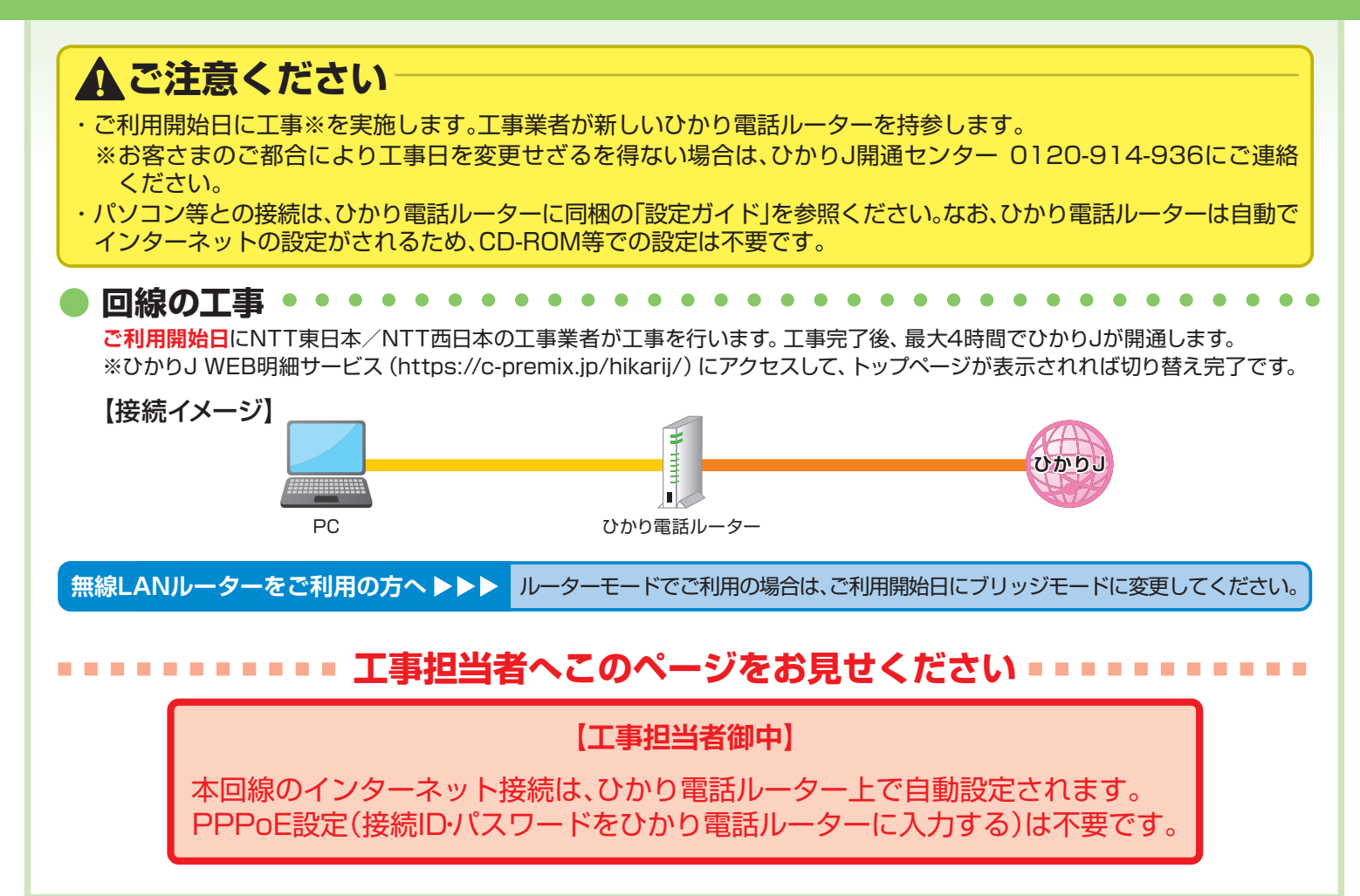

## ひかりJの機器を取り付けしてください

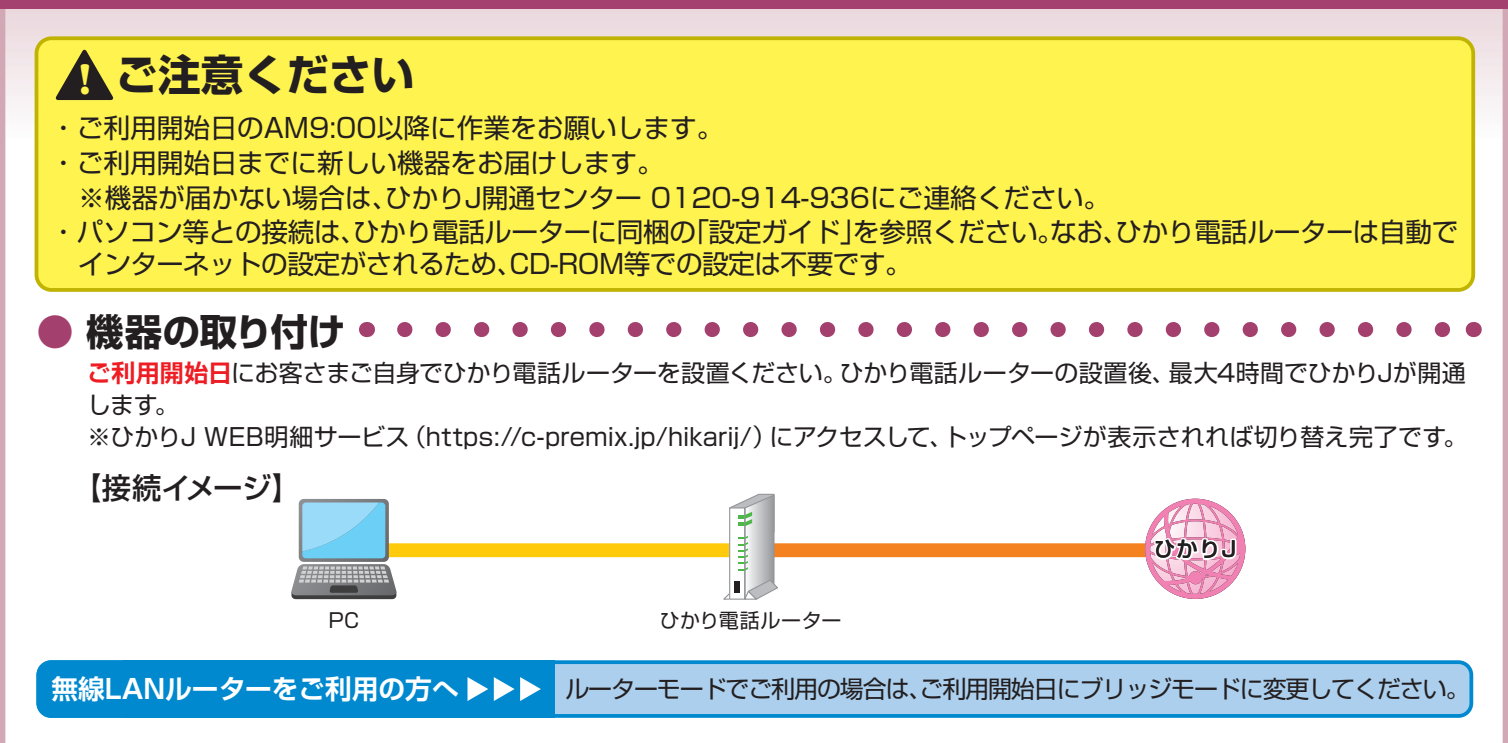